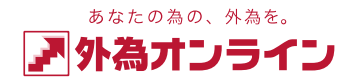

## Javaのアップデートにより「チャートJava版」が ご利用いただけないお客様へ

Javaアップデート後に、「チャート(Java版)」がご利用いただけないお客様は、下記の 設定を行なっていただけますようお願い申し上げます。お手数をお掛けし誠に申し訳ございません。

下記のメッセージが表示されて「チャート(Java版)」が表示されない場合

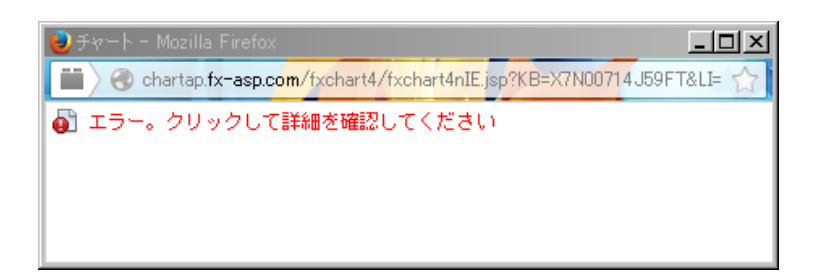

手順:1

Javaのアイコンをダブルクリックし、Javaコントロールパネルを開きます。

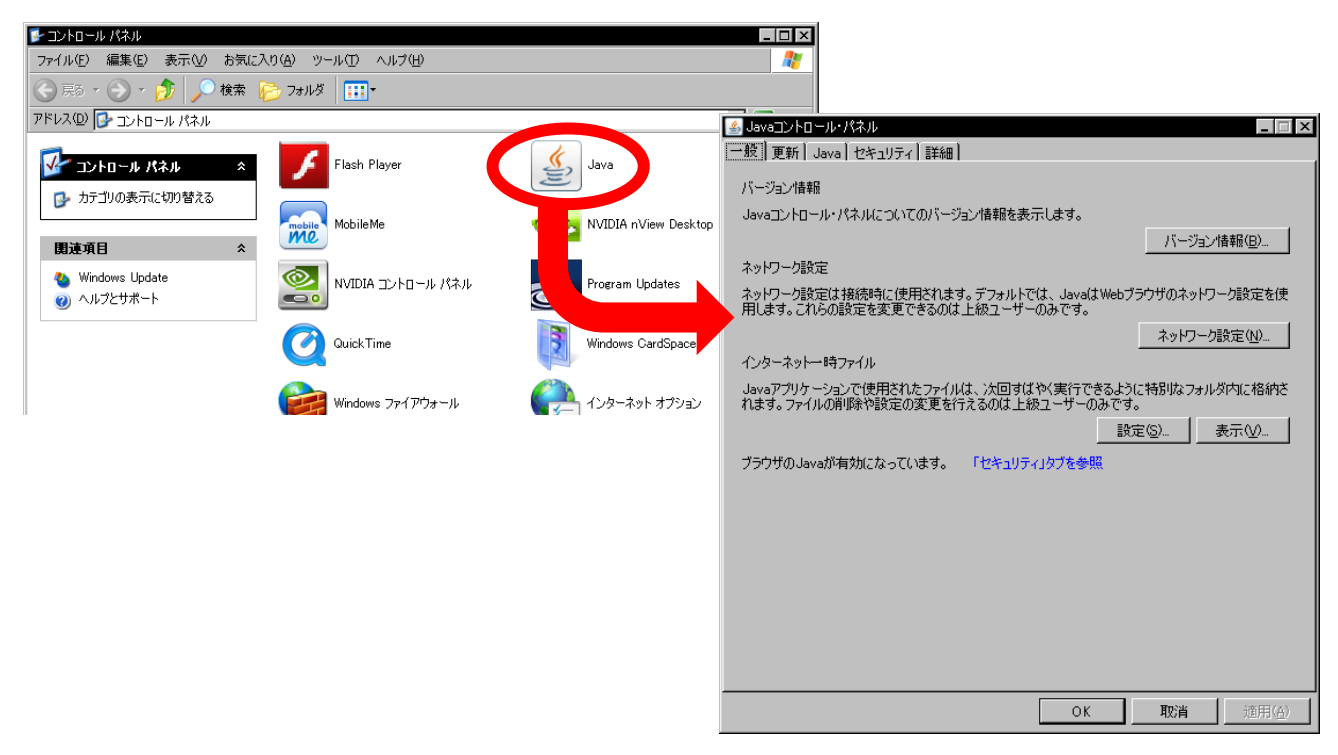

【Java コントロールパネルの場所について】

■Windows XPの場合: スタートメニュー → コントロールパネル 内にあります。

■Windows Vista・7の場合:スタートメニュー → コントロールパネル を表示し、画面右上部分の コントロールパネルの検索に「Java」と入力し、アイコンを表示します。

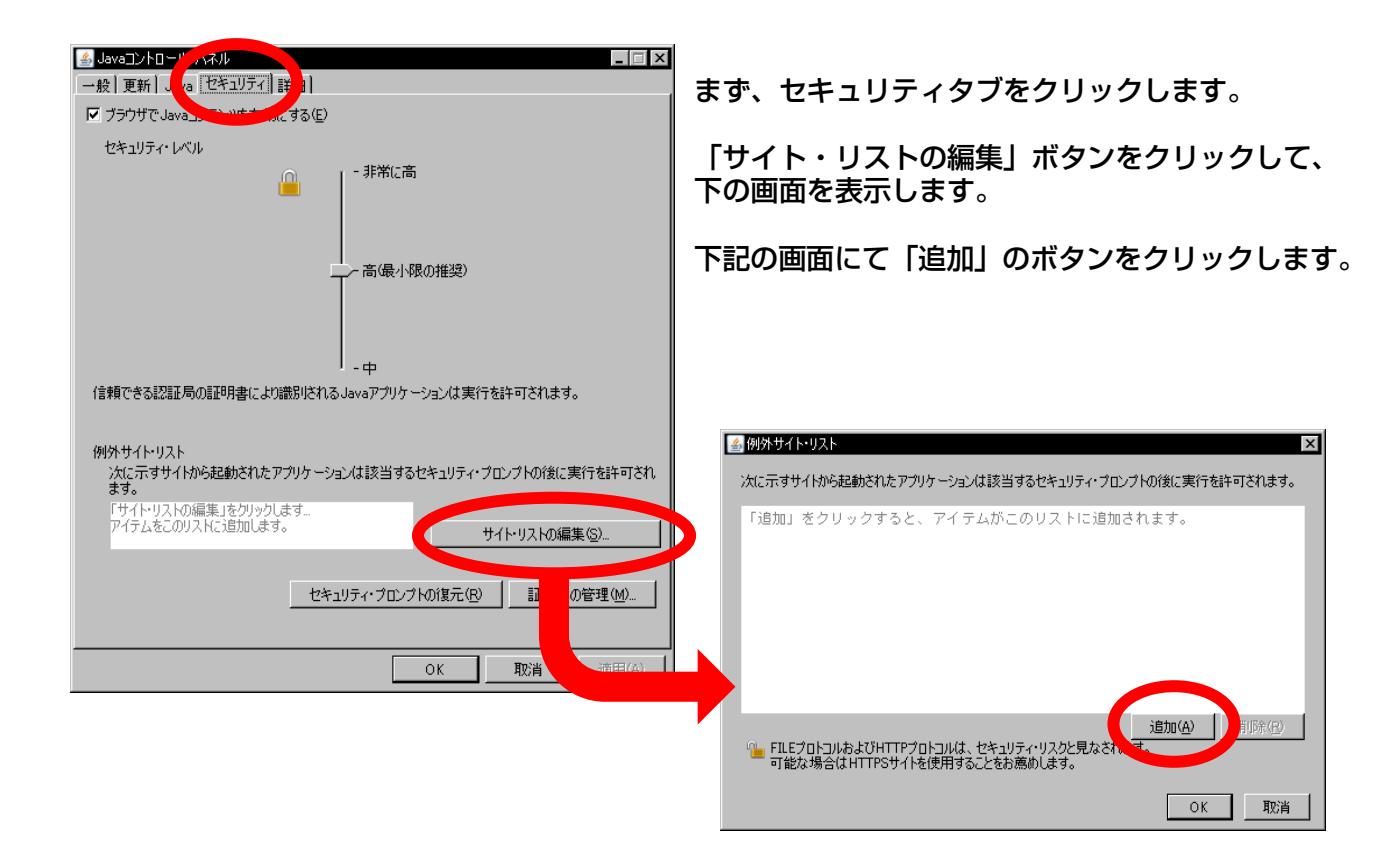

## 手順:3

例外サイトリストに追加の設定をします。

| 国際外サイト・リスト X<br>次に示すサイトから起動されたアプリケーションは該当するセキュリティ・プロンプトの後に実行を許可されます。                  | 左記の画面の「場所」の欄に、下記のURLを<br>入力します。                 |
|---------------------------------------------------------------------------------------|-------------------------------------------------|
| 場所<br>Phtp://chartap.fx~asp.com                                                       | ※入力にお間違えのないようご注意ください。<br>下記のURLをコピーペーストすると便利です。 |
| 追加④ 追加④ 追称④ 「正にプロトコルおよびHTTPプロトコルは、セキュリティ・リスクと見なされます。<br>可能な場合はHTTPSサイトを使用することをお薦めします。 | http://chartap.fx-asp.com                       |
|                                                                                       |                                                 |
|                                                                                       | 人刀俊、 追加」のホダンをクリックします。                           |

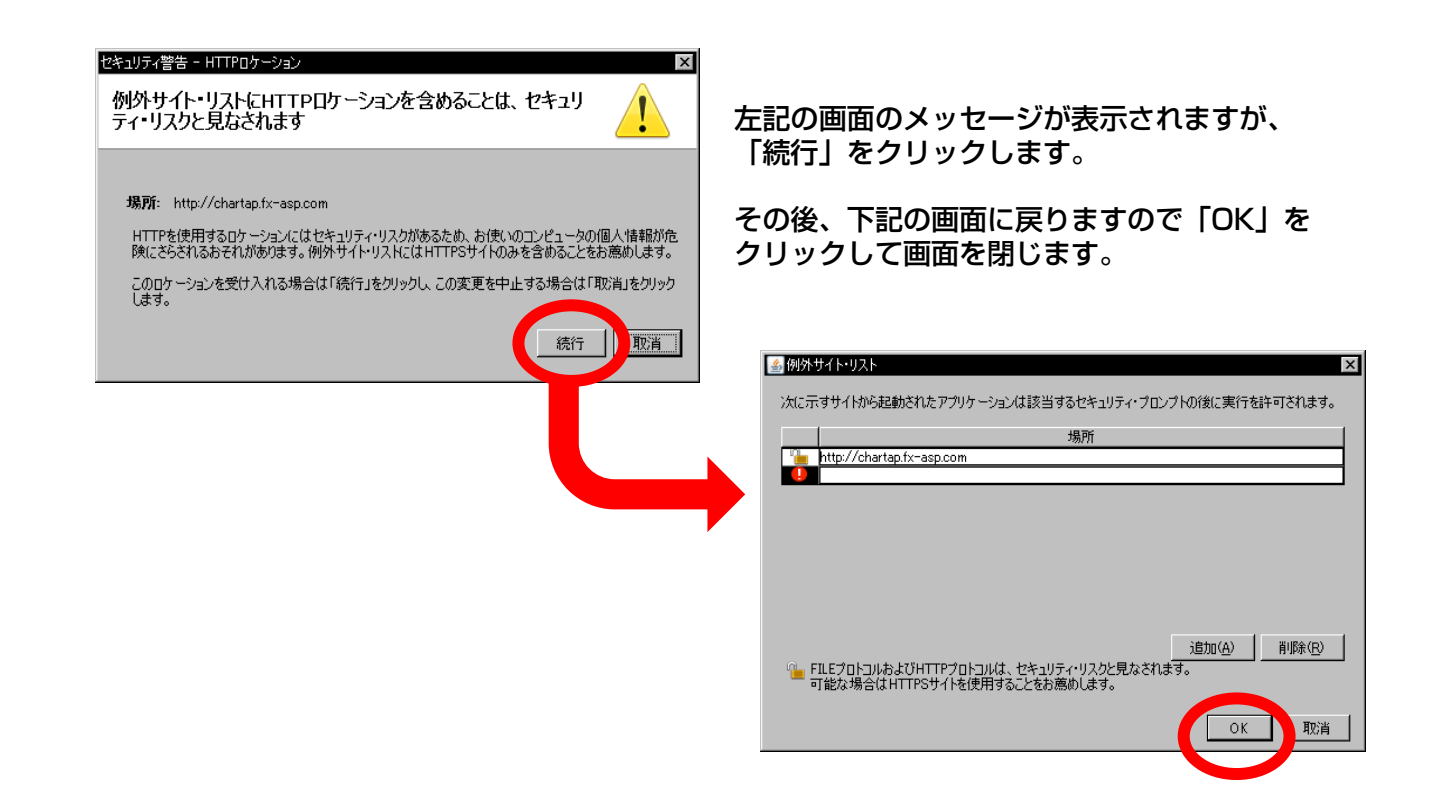

## 手順:4

正しく設定されていることを確認し、完了します。

| ▲ Javaコントロール・パネル                                                                                   |
|----------------------------------------------------------------------------------------------------|
| 一般 更新 Java セキュリティ 詳細                                                                               |
| ブラウザでJavaコンテンツを有効にする(E)                                                                            |
| セキュリティ・レベル                                                                                         |
|                                                                                                    |
| - 高(最小限の推奨)                                                                                        |
| - <sub>+</sub>                                                                                     |
| 信頼できる認識と局の副此明書により識別されるJavaアプリケーションは実行を許可されます。                                                      |
| 例外サイト・リスト<br>次に示すサイトがら起動されたアプリケーションは該当するセキュリティ・プロンプトの後に実行を許可され<br>ます。<br>http://chartap.fx-asp.com |
| ▼1 サイト・リストの編集(S)                                                                                   |
| セキュリティ・プロンプトの復元(R) 証明書の管理(M)                                                                       |
|                                                                                                    |

左記の画面の白い余白部分に、URLが正しく 入力されていることを確認します。 (赤下線部分)

その後、「OK」をクリックして画面を閉じます。

設定は以上で終了です。

取引画面から「チャートJava版」を開いた際、下記のメッセージが表示された場合は 「実行」をクリックしてください。これまで通り、チャートをご利用いただけます。

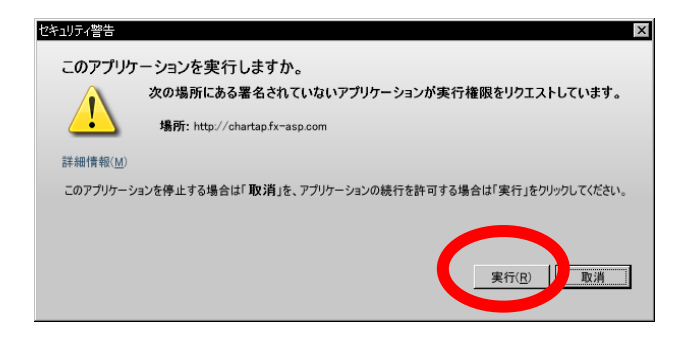

## 上記の設定を行っても正常にチャートが表示されない場合

上記の設定を行ってもチャートが正常に表示されない場合は、Javaの アンインストール(削除)を行ったあと、再度Javaのインストールをお願いいたします。 再度インストールをした場合は、本資料の手順1から設定をお願いいたします。

■Windows XPの場合

- 手順1:「スタート」ボタンをクリックし、「コントロール パネル」 → 「プログラム の追加と削除」の順にクリックします。
- 手順2: Javaのプログラムを選択し、「削除」をクリックします。
- 手順3:下記のサイトからJavaをインストールします。(無料) http://java.com/ja/
- 手順4:再インストール後、本資料の1ページ目から再度設定をお願いいたします。

■Windows Vista・7の場合

- 手順1:「スタート」ボタンをクリックし、「コントロール パネル」→「プログラム」、 「プログラムと機能」の順にクリックします。
- 手順2:Javaのプログラムを選択し「削除」をクリックします。
- 手順3:下記のサイトからJavaをインストールします。(無料) http://java.com/ja/
- 手順4:再インストール後、本資料の1ページ目から再度設定をお願いいたします。